## **Responding to Issues and Re-uploading Inspection Documents**

(ONLY when listed as a contact)

- 1. Navigate to Clark County Citizen Access: <u>https://aca-prod.accela.com/clarkco/Default.aspx</u>
- 2. Login or Register for an Account if you do not have an account to ensure you see all upload options.

| Hor                                                                                     | me Building                 | Business Licenses                 | Comprehensive Planning                        | Fire Prevention                                        | Public Works                                      |
|-----------------------------------------------------------------------------------------|-----------------------------|-----------------------------------|-----------------------------------------------|--------------------------------------------------------|---------------------------------------------------|
|                                                                                         |                             |                                   |                                               | Announcer                                              | ments Register for an Account Login               |
| Forgot password – If you have f                                                         | orgotten your password, c   | lick on the "Forgot Password?" lo | ocated below the sign in fields. The temporal | ry password you receive via email<br>necial" character | l will be used twice. First to login and again as |
| Locked account – If your accou                                                          | int is locked please email. | TechSystemsSunnort@ClarkCour      | ntvNV gov for assistance. Resetting the pass  | word does not unlock your accou                        | Int                                               |
| *New Sites*:<br>• Schedule an Inspection<br>• Estimate Fees<br>• Inspection History Rep | n<br>xort                   |                                   | , , , , , , , , , , , , , , , , , , ,         |                                                        |                                                   |
|                                                                                         |                             |                                   |                                               |                                                        | Search Q •                                        |
| Sign In                                                                                 |                             |                                   |                                               |                                                        |                                                   |
| USERNAME OR EMAIL: *                                                                    |                             |                                   |                                               |                                                        |                                                   |
| PASSWORD: *                                                                             |                             |                                   |                                               |                                                        |                                                   |
| Forgot Password?                                                                        |                             |                                   |                                               |                                                        |                                                   |
|                                                                                         |                             |                                   | SIGN IN                                       |                                                        |                                                   |
| Remember me o                                                                           | n this device               |                                   |                                               |                                                        |                                                   |
|                                                                                         |                             |                                   | Not Registered?                               |                                                        |                                                   |
|                                                                                         |                             |                                   | CREATE AN ACCOUNT                             |                                                        |                                                   |

3. Search your Permit Number.

|                                                                          | Home                               | Building                                 | Business Licenses                                              | Compre                                | ehensive Plann                                        | ing F                        | Fire Prevention                       | n Public          | : Works            | 741                  |
|--------------------------------------------------------------------------|------------------------------------|------------------------------------------|----------------------------------------------------------------|---------------------------------------|-------------------------------------------------------|------------------------------|---------------------------------------|-------------------|--------------------|----------------------|
|                                                                          |                                    |                                          |                                                                | Announce                              | ements Logged in a                                    | Guest                        | My Folders (0                         | ) 📜 Cart (0)      | Account Man        | agement Logout       |
| Forgot password – If yo<br>the "Old Password" who                        | ou have forgotte<br>en prompted to | n your password, cl<br>change the passwo | lick on the "Forgot Password?"<br>rd. New passwords must be at | located below th<br>least "8 characte | he sign in fields. The te<br>rs" long and have at lea | mporary pas<br>ast "1 specia | sword you receive vi<br>l" character. | a email will be u | sed twice. First t | o login and again as |
| Locked account – If yo                                                   | ur account is loc                  | ked, please email: 1                     | TechSystemsSupport@ClarkCo                                     | ountyNV.gov for a                     | ssistance. Resetting th                               | e password                   | does not unlock you                   | account.          |                    |                      |
| *New Sites*:<br>• Schedule an In<br>• Estimate Fees<br>• Inspection Hist | spection<br>cory Report            |                                          |                                                                |                                       |                                                       |                              |                                       | BD24-0            | 00066              |                      |
| Hello, Gues                                                              |                                    |                                          |                                                                |                                       |                                                       |                              |                                       |                   |                    |                      |
| Saved in Cart (0)                                                        |                                    |                                          |                                                                | View Cart                             | My Collection (0)                                     |                              |                                       |                   | Viev               | v Collections        |
| The                                                                      | re are no ite                      | ems in your sh                           | nopping cart right nov                                         | v.                                    |                                                       | You do r                     | not have any co                       | ullections rig    | ght now.           |                      |

## 4. Go to Plan Room drop down and select Issues.

| ermit/Approved Li                                | sting BD24-00075     |                    |               |                | Add | Add to cart<br>to My Folder |
|--------------------------------------------------|----------------------|--------------------|---------------|----------------|-----|-----------------------------|
| Commercial Bui                                   | lding New            |                    |               |                |     |                             |
| ermit/Complaint S                                | itatus: Permit Issue | ed                 |               |                |     |                             |
| Record Info 🔻                                    | Plan Room 🔻          | Payments 🔻         | Conditions 28 |                |     |                             |
|                                                  | Summary              |                    |               |                |     |                             |
| A notice was a<br>Condition: W<br>Total Conditio | Uploads              | t0/2024.<br>lotice |               | View Condition |     |                             |
|                                                  | Issues N             |                    |               |                |     |                             |
| Verdel evention                                  | Conditions           |                    |               |                |     |                             |
| VORK LOCATION                                    | Notes                |                    |               |                |     |                             |
|                                                  |                      |                    |               |                |     |                             |

5. Click the specific issue that you would like to view. The document associated with the issue will pop-up.

| APPROVED                                                    |                                                                                                    |                                                             |                                                                                      |                                                                          |                                                               |                |
|-------------------------------------------------------------|----------------------------------------------------------------------------------------------------|-------------------------------------------------------------|--------------------------------------------------------------------------------------|--------------------------------------------------------------------------|---------------------------------------------------------------|----------------|
| Record Details                                              | Summary                                                                                               | Uploads                                                     | Issues                                                                               | Conditions                                                               | Notes                                                         | Approved       |
|                                                             |                                                                                                    |                                                             |                                                                                      |                                                                          |                                                               |                |
| elow vou will see                                           | a comprehensive list of issues for this pro                                                           | iect. This list can b                                       | e filtered to focus on a desired                                                     | discipline or status. You o                                              | an click on an open issue to                                  | view associat  |
| elow you will see<br>nark-ups and resp                      | a comprehensive list of issues for this pro<br>ond befo <mark>re</mark> uploading new plans. Please r | ject. This list can b<br>note that all open i               | e filtered to focus on a desired<br>ssues will require a brief respon                | discipline or status. You o<br>se prior to uploading a re                | an click on an ope <mark>n</mark> issue to<br>vised plan set. | view associate |
| Below you will see<br>nark-ups and resp                     | a comprehensive list of issues for this pro<br>ond before uploading new plans. Please r               | ject. This list ca <mark>n b</mark><br>note that all open i | e filtered to focus on a desired<br>ssues will require a brief respor                | discipline or status. You o<br>se prior to uploading a re                | an click on an open issue to<br>vised plan set.               | view associat  |
| Below you will see<br>nark-ups and resp<br>SUES             | a comprehensive list of issues for this prc<br>ond before uploading new plans. Please r               | j <mark>ect. This list can b</mark><br>note that all open i | e filtered to focus on a desired<br>ssues will require a brief respon                | discipline or status. You o<br>se prior to uploading a re                | an click on an open issue to<br>vised plan set.               | view associat  |
| Below you will see<br>mark-ups and resp<br>ISUES<br>cipline | a comprehensive list of issues for this pro<br>ond before uploading new plans. Please r<br>Title      | oject. This list can b<br>note that all open i<br>Status    | e filtered to focus on a desired<br>ssues will require a brief respon<br>Attached To | discipline or status. You o<br>ise prior to uploading a re<br>Created By | an click on an open issue to<br>vised plan set.               | view associat  |

|   | Anchor Bolt Report.pdf BD24-00075                                                                                                    | 1 /1               | ×        |
|---|----------------------------------------------------------------------------------------------------|--------------------|----------|
| ₽ | ISSUE <                                                                                                    |                    | <u>م</u> |
| - | < All issues                                                                                                    |                    |          |
|   | Anchor Bolt Report: Missing Permit Number<br>Create by Aprila Latina on 3/55/2024. 3 05:30 PM<br>Reference:<br>Description:<br>Produce paint number<br>* alaptive moderations to be submitted |                    |          |
|   | OPEN                                                                                                    |                    |          |
|   | Applicants Responses:                                                                                                    |                    |          |
|   | Agatha Lallana 3/25/2024. 3:05:45 PM<br>Changed issue to OPEN status.                                                                                                    | Anchor Bolt Report |          |
|   |                                                                                                    |                    | $\sim$   |
|   |                                                                                                    |                    |          |
|   |                                                                                                    |                    |          |
|   |                                                                                                    |                    |          |
|   |                                                                                                    |                    |          |
|   |                                                                                                    |                    |          |
|   |                                                                                                    |                    |          |
|   |                                                                                                    | 😻 🗵 🗟 🖊 👁 👁 🚺      |          |

6. Click on the text box under Applicants Responses and type your response. Hit Save once you are done. Close the plan room window to go back to the portal.

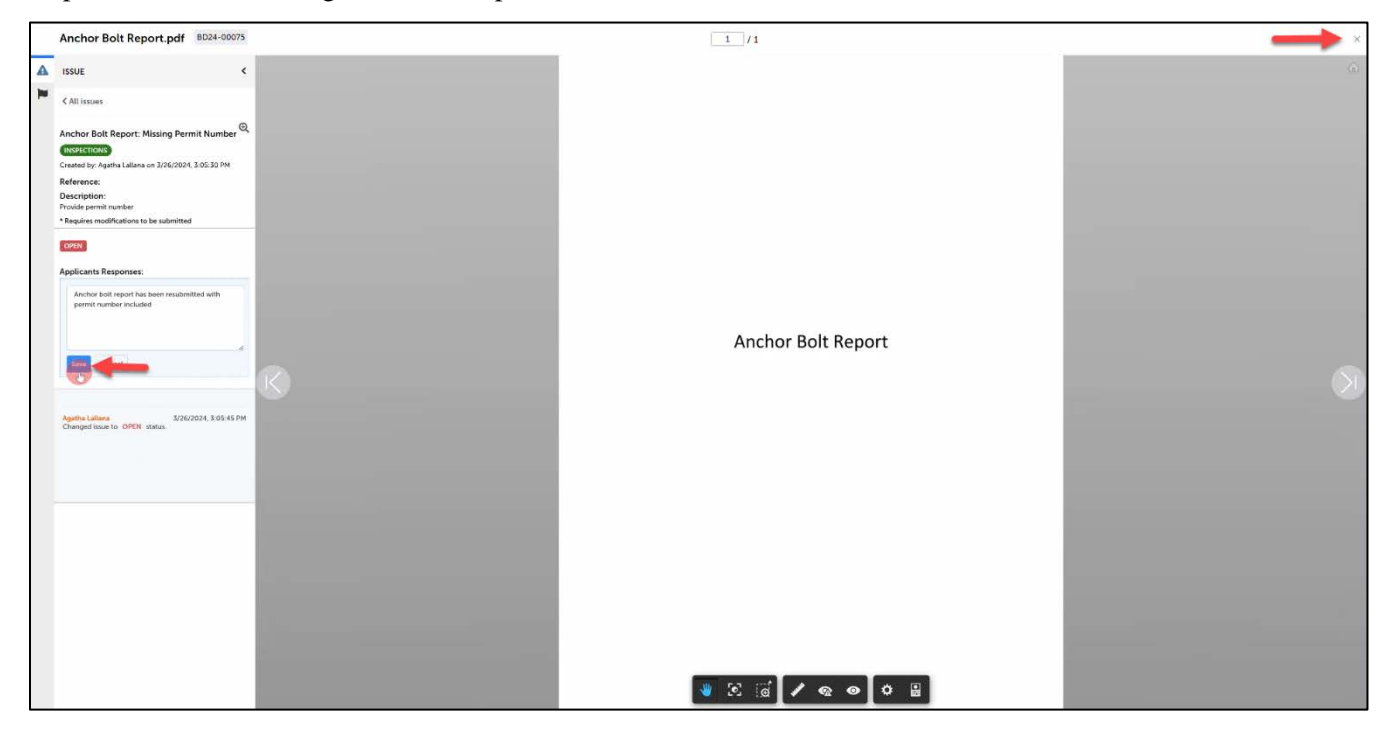

7. The issue status will change from OPEN to ANSWERED. Click UPLOADS to reupload the revised document.

| Record: BD24-000<br>Address: 4701 W R<br>Status: APPROVED | 75<br>USSELL RD, LAS VEGAS NV 89118                                                           |                         |                                                                 |                                                                |                       |                |
|-----------------------------------------------------------|-----------------------------------------------------------------------------------------------|-------------------------|-----------------------------------------------------------------|----------------------------------------------------------------|-----------------------|----------------|
| Record Details                                            | Summary U                                                                                     | ploads                  | Issues                                                          | Conditions                                                     | Notes                 | Approved       |
| Below you will se<br>mark-ups and res                     | e a comprehensive list of issues for this proje<br>pond before uploading new plans. Please no | ect. This list can be t | ntered to focus on a desired<br>ies will require a brief respor | i discipline or status. You ca<br>ise prior to uploading a rev | ised plan set.        | Filter *       |
| Discipline                                                | Title                                                                                         | Status                  | Attached To                                                     | Created By                                                     | Last Updated          | Updated By     |
| INSPECTIONS                                               | Anchor Bolt Report: Missing Permit Number                                                     | ANSWERED                | Anchor Bolt Report.pdf                                          | Agatha Lallana                                                 | 3/26/2024, 3:09:07 PM | Agatha Lallana |
|                                                           |                                                                                               | Accela Citiz            | en Access (1)   Copyright 2019                                  |                                                                |                       |                |

## 8. Select Attachments.

| Status: APPROVED                                                        |                                                                            |                                                                             |                                                            |                                                              |                                                                              |                                                     |
|-------------------------------------------------------------------------|----------------------------------------------------------------------------|-----------------------------------------------------------------------------|------------------------------------------------------------|--------------------------------------------------------------|------------------------------------------------------------------------------|-----------------------------------------------------|
| Record Details                                                          | Summary                                                                    | Uploads                                                                     | Issues                                                     | Conditions                                                   | Notes                                                                        | Approved                                            |
| Digital files required for<br>files may only be submi                   | r application and plan review<br>itted at the start of a review            | w are submitted within a rev<br>cycle. For review cycles tha                | view package. Below is a l<br>at are in progress, click th | list containing submitte<br>e Resume action to upl           | d and in progress packages<br>oad files and/or submit res                    | s for this application. Plan<br>ponses.             |
| Digital files required for<br>files may only be subm                    | application and plan review<br>itted at the start of a review              | w are submitted within a rev<br>r cycle. For review cycles tha              | view package. Below is a l<br>at are in progress, click th | list containing submitte<br>e Resume action to upl           | d and in progress package<br>oad files and/or submit res                     | s for this application. Plan<br>ponses.             |
| Digital files required for<br>files may only be subm<br>Review Package: | application and plan review<br>Itted at the start of a review<br>5<br>Jame | w are submitted within a rev<br>cycle. For review cycles tha<br>Description | riew package. Below is a i<br>at are in progress, click th | list containing submitte<br>e Resume action to upl<br>Status | d and in progress packages<br>oad files and/or submit res<br>Last Updated By | s for this application. Plan<br>ponses.<br>Comments |

9. You can either Drag and Drop the file(s) or click Browse. Then select a document type. Writing a description is now optional. Click Upload and Validate once done.

| Record Details                                                                                   | Summary                                                           | Uploads                                                                                       | Issues                                                                                                    | Conditions                                                                                                    | Notes | Approved       |
|--------------------------------------------------------------------------------------------------|-------------------------------------------------------------------|-----------------------------------------------------------------------------------------------|----------------------------------------------------------------------------------------------------|----------------------------------------------------------------------------------------------------|-------|----------------|
| dd attachment fil<br>Browse or drag and dro<br>but plan files cannot be<br>Anchor Bolt Report, p | es<br>p the desired files to uploa<br>uploaded at this time while | d. Once all files are added, the Uploa<br>e a plan review is currently in progres<br>Drag and | Select a docume<br>Structural Calcu<br>Structural Obser<br>Structural Obser<br>Structural Obser<br>Structural Obser<br>Structural Obser<br>Tenative Maph<br>Truss Calculatio<br>Type II Hood Reg<br>Type II Hood Reg<br>Type II Hood Reg<br>Type II Hood Reg<br>Type II Hood Reg<br>Auternate Metho<br>Anchor Bolt Reg<br>Documents<br>Drainage Study<br>Dust Permit<br>Electrical Load C<br>Anchor Bolt Reg<br>Description | ent type<br>lations<br>vation<br>vation Report.<br>on<br>s<br>bort<br>de Request Form<br>ds<br>ort<br>onsibility Agreement<br>mai Envelope<br>lication Form<br><u>Calculation</u><br>ort |       | uploaded below |
|                                                                                                  |                                                                   | Upload                                                                                        | and Validate                                                                                                    |                                                                                                    |       |                |

10. Wait for few seconds then scroll down to check if file status is VALIDATED. The status will automatically change from VALIDATED > PROCESSING > ACCEPTED. Do **NOT** leave the page until the status changes to ACCEPTED.

| ecord: BD24-00075                                                                                                    |                                                                                                    |                                                                                                    |                                                                                                    |                                             |                                                                   |                                   |
|----------------------------------------------------------------------------------------------------|----------------------------------------------------------------------------------------------------|----------------------------------------------------------------------------------------------------|----------------------------------------------------------------------------------------------------|---------------------------------------------|-------------------------------------------------------------------|-----------------------------------|
| ddress: 4701 W RUSSELL R                                                                                                    | D, LAS VEGAS NV 891                                                                                                    | 18                                                                                                    |                                                                                                    |                                             |                                                                   |                                   |
| atus: APPROVED                                                                                                    |                                                                                                    |                                                                                                    |                                                                                                    |                                             |                                                                   |                                   |
| Record Details                                                                                                    | Summary                                                                                                    | Uploads                                                                                                    | Issues                                                                                                    | Conditions                                  | Notes                                                             | Approved                          |
|                                                                                                    |                                                                                                    | -                                                                                                    | _                                                                                                    |                                             |                                                                   |                                   |
| d attachment files                                                                                                    |                                                                                                    |                                                                                                    |                                                                                                    |                                             |                                                                   |                                   |
|                                                                                                    | 1.1.10                                                                                                    |                                                                                                    |                                                                                                    |                                             |                                                                   |                                   |
| but plan files cannot be up                                                                                                    | loaded at this time wh                                                                                                    | nile a plan review is current                                                                                                    | d, the <b>Opload</b> button will<br>ly in progress.                                                                         | be displayed. Supporting docu               | iments and attachments                                            | can be uploaded belo              |
|                                                                                                    |                                                                                                    |                                                                                                    |                                                                                                    |                                             |                                                                   |                                   |
|                                                                                                    |                                                                                                    |                                                                                                    | ~                                                                                                    |                                             |                                                                   |                                   |
|                                                                                                    |                                                                                                    |                                                                                                    | •                                                                                                    |                                             |                                                                   |                                   |
|                                                                                                    |                                                                                                    |                                                                                                    | Drag and drop files her<br>or                                                                                               | e                                           |                                                                   |                                   |
|                                                                                                    |                                                                                                    |                                                                                                    | Browse                                                                                                    |                                             |                                                                   |                                   |
|                                                                                                    |                                                                                                    |                                                                                                    |                                                                                                    |                                             |                                                                   |                                   |
|                                                                                                    |                                                                                                    |                                                                                                    |                                                                                                    |                                             |                                                                   |                                   |
|                                                                                                    |                                                                                                    |                                                                                                    |                                                                                                    |                                             | ****                                                              |                                   |
| les                                                                                                    |                                                                                                    |                                                                                                    |                                                                                                    |                                             |                                                                   |                                   |
| ne                                                                                                    | Description                                                                                                    | Type                                                                                                    | Stat                                                                                                    | us Lipicaded Pr                             | Uploaded Date                                                     | Signature                         |
|                                                                                                    | o comprom                                                                                                    | Comp                                                                                                    | leted Application                                                                                                    | ACCEPTED Agatha Lallana                     | 3/20/2024                                                         | orgenerate                        |
| mpleted Application Form.pdf                                                                                                    |                                                                                                    |                                                                                                    |                                                                                                    |                                             |                                                                   |                                   |
| mpleted Application Form.pdf                                                                                                    |                                                                                                    | Form                                                                                                    |                                                                                                    |                                             |                                                                   |                                   |
| mpleted Application Form.pdf                                                                                                    |                                                                                                    | Form                                                                                                    | or Bolt Report                                                                                                    | VALIDATED 1 a Lallana                       | 3/26/2024<br>BD24-00075                                           | Q                                 |
| mpleted Application Form.pdf<br>chor Bolt Report.pdf<br>Notice:                                                                                                    | _                                                                                                    | Form                                                                                                    | or Bolt Report                                                                                                    | VALIDATED 1 a Lallana                       | 3/26/2024<br>BD24-00075                                           | Q                                 |
| mpleted Application Form.pdf<br>chor Bolt Report.pdf<br>Notice:<br>Please do not up                                                                                                    | oload plan files in thi                                                                                                    | Form<br>Anche<br>\$ page.                                                                                                    | or Bolt Report                                                                                                    | VALIDATED 1 a Lallana                       | 3/26/2024<br>BD24-00075                                           | Q                                 |
| mpleted Application Form.pdf<br>chor Bolt Report.pdf<br>Notice:<br>Please do not up<br>scord: BD24-00075                                                                                                    | bload plan files in thi                                                                                                    | Form<br>Anche<br>s page.                                                                                                    | or Bolt Report                                                                                                    | VALIDATED 1 a Lallana                       | 3/26/2024<br>BD24-00075                                           | ٩                                 |
| Notice:<br>Please do not up<br>ccord: BD24-00075<br>Idress: 4701 W RUSSELL R                                                                                                    | oload plan files in thi<br>D, LAS VEGAS NV 8911                                                                                 | Form<br>Ancho<br>s page.                                                                                                    | or Bolt Report                                                                                                    | VALIDATED 1 Lallana                         | 3/26/2024<br>BD24-00075                                           | Q                                 |
| Notice:<br>Please do not up<br>ecord: BD24-00075<br>Idress: 4701 W RUSSELL R<br>atus: APPROVED                                                                                                    | bload plan files in thi<br>D, LAS VEGAS NV 8911                                                                                 | Form<br>Ancho<br>s page.<br>18                                                                                                    | or Bott Report                                                                                                    | VALIDATED 1 a Lallana                       | 3/26/2024<br>BD24-00075                                           | Q                                 |
| Notice:<br>Please do not up<br>icord: BD24-00075<br>Idress: 4701 W RUSSELL R<br>atus: APPROVED<br>Record Details                                                                                                    | oload plan files in thi<br>D, LAS VEGAS NV 8911<br>Summary                                                                      | s page.                                                                                                    | or Bolt Report                                                                                                    | Conditions                                  | 3/26/2024<br>BD24-00075                                           | Approved                          |
| Notice:<br>Please do not up<br>cord: BD24-00075<br>Idress: 4701 W RUSSELL R<br>atus: APPROVED<br>Record Details                                                                                                    | oload plan files in thi<br>D, LAS VEGAS NV 8911<br>Summary                                                                      | s page.                                                                                                    | or Balt Report                                                                                                    | Conditions                                  | 3/26/2024<br>BD24-00075<br>Notes                                  | Approved                          |
| Notice:<br>Please do not up<br>cord: BD24-00075<br>Idress: 4701 W RUSSELL R<br>atus: APPROVED<br>Record Details<br>d attachment files                                                                                                 | oload plan files in thi<br>D, LAS VEGAS NV 8911<br>Summary                                                                      | s page.                                                                                                    | or Bolt Report                                                                                                    | Conditions                                  | 3/26/2024<br>BD24-00075<br>Notes                                  | Approved                          |
| Notice:<br>Please do not up<br>cord: BD24-00075<br>Idress: 4701 W RUSSELL R<br>atus: APPROVED<br>Record Details<br>d attachment files                                                                                                 | bload plan files in thi<br>D, LAS VEGAS NV 8911<br>Summary                                                                      | s page.                                                                                                    | or Bolt Report                                                                                                    | Conditions                                  | 3/26/2024<br>BD24-00075<br>Notes                                  | Approved                          |
| Notice:<br>Please do not up<br>ecord: BD24-00075<br>Idress: 4701 W RUSSELL R<br>atus: APPROVED<br>Record Details<br>d attachment files<br>Browse or drag and drop ti<br>put plan files cannot be up                                   | oload plan files in thi<br>D, LAS VEGAS NV 8911<br>Summary<br>ne desired files to uplo<br>oaded at this time whi                | s page.<br>s page.<br>L8<br>Uploads<br>ad. Once all files are added<br>ile a plan review is currently                                                                                                    | br Bolt Report                                                                                                    | Conditions<br>e displayed. Supporting docur | 3/26/2024<br>BD24-00075<br>Notes                                  | Approved                          |
| Notice:<br>Please do not up<br>teord: BD24-00075<br>Idress: 4701 W RUSSELL R<br>atus: APPROVED<br>Record Details<br>d attachment files<br>Irowse or drag and drop th<br>ut plan files cannot be up                                    | oload plan files in thi<br>D, LAS VEGAS NV 8911<br>Summary<br>ne desired files to uplo<br>oaded at this time whi                | s page.<br>L8<br>Uploads<br>ad. Once all files are added<br>ile a plan review is currently                                                                                                    | br Bolt Report                                                                                                    | Conditions<br>e displayed. Supporting docur | 3/26/2024<br>BD24-00075<br>Notes                                  | Approved                          |
| Notice:<br>Please do not up<br>tcord: BD24-00075<br>Idress: 4701 W RUSSELL R<br>atus: APPROVED<br>Record Details<br>d attachment files<br>Browse or drag and drop th<br>ut plan files cannot be up                                    | bload plan files in thi<br>D, LAS VEGAS NV 8911<br>Summary<br>ne desired files to uplo<br>caded at this time whi                | s page.<br>8<br>Uploads<br>ad. Once all files are added<br>ile a plan review is currently                                                                                                    | or Bolt Report                                                                                                    | Conditions<br>e displayed. Supporting docur | 3/26/2024<br>BD24-00075<br>Notes                                  | Approved                          |
| Notice:<br>Please do not up<br>scord: BD24-00075<br>Idress: 4701 W RUSSELL R<br>atus: APPROVED<br>Record Details<br>d attachment files<br>Browse or drag and drop th<br>put plan files cannot be up                                   | pload plan files in thi<br>D, LAS VEGAS NV 8911<br>Summary<br>te desired files to uplo<br>oaded at this time whi                | s page.  s page. s page. s page. s page. s page. s page. s page. s page. s page.  s  | or Bolt Report                                                                                                    | Conditions<br>e displayed. Supporting docur | 3/26/2024 BD24-00075 Notes ments and attachments of               | Approved                          |
| Notice:<br>Please do not up<br>cord: BD24-00075<br>Idress: 4701 W RUSSELL R<br>atus: APPROVED<br>Record Details<br>d attachment files<br>Browse or drag and drop th<br>uut plan files cannot be up                                    | bload plan files in thi<br>D, LAS VEGAS NV 8911<br>Summary                                                                      | s page.<br>8<br>Uploads<br>ad. Once all files are added<br>ile a plan review is currently                                                                                                    | bor Bolt Report                                                                                                    | Conditions<br>e displayed. Supporting docur | 3/26/2024 BD24-00075 Notes ments and attachments of               | Approved                          |
| Notice:<br>Please do not up<br>Please do not up<br>ecord: BD24-00075<br>Idress: 4701 W RUSSELL R<br>atus: APPROVED<br>Record Details<br>d attachment files<br>Browse or drag and drop th<br>put plan files cannot be up               | oload plan files in thi<br>D, LAS VEGAS NV 8911<br>Summary                                                                      | s page.<br>It<br>Uploads<br>ad. Once all files are added<br>ie a plan review is currently                                                                                                    | t, the Upload button will b<br>y in progress.                                                                               | Conditions e displayed. Supporting docur    | 3/26/2024 BD24-00075 Notes ments and attachments of               | Approved                          |
| Notice:<br>Please do not up<br>ecord: BD24-00075<br>Idress: 4701 W RUSSELL R<br>atus: APPROVED<br>Record Details                                                                                                    | oload plan files in thi<br>D, LAS VEGAS NV 8911<br>Summary                                                                      | s page. s page. s page | Issues<br>I, the Upload button will b<br>y in progress.<br>Drag and drop files here<br>or<br>or                             | Conditions<br>e displayed. Supporting docur | 3/26/2024 BD24-00075 Notes ments and attachments of               | Approved                          |
| Notice:<br>Please do not up<br>ecord: BD24-00075<br>Idress: 4701 W RUSSELL R<br>atus: APPROVED<br>Record Details                                                                                                    | Noad plan files in thi<br>D, LAS VEGAS NV 8911<br>Summary<br>ne desired files to uplo<br>caded at this time whi                 | s page.  s page. s page. s page. s page. s page. s page. s page. s page.  s page.  s | Issues<br>I, the Upload button will b<br>y in progress.<br>Drag and drop files here<br>or<br>Dray and drop files here<br>or | Conditions<br>e displayed. Supporting docur | 3/26/2024 BD24-00075 Notes ments and attachments c                | Approved                          |
| Notice:<br>Please do not up<br>scord: BD24-00075<br>Idress: 4701 W RUSSELL R<br>atus: APPROVED<br>Record Details<br>Id attachment files<br>Browse or drag and drop th<br>out plan files cannot be up                                  | bload plan files in thi<br>D, LAS VEGAS NV 8911<br>Summary                                                                      | s page.  s page.  Uploads  ad. Once all files are added ile a plan review is currently                                                                                                    | the Upload button will by in progress.                                                                                      | Conditions<br>e displayed. Supporting docur | 3/26/2024 BD24-00075 Notes ments and attachments of               | Approved                          |
| Notice:<br>Please do not up<br>cord: BD24-00075<br>Idress: 4701 W RUSSELL R<br>attus: APPROVED<br>Record Details<br>d attachment files<br>Browse or drag and drop th<br>uut plan files cannot be up<br>los                            | pload plan files in thi<br>D, LAS VEGAS NV 8911<br>Summary                                                                      | s page.  s page.  s page.  s page.  s page.  s page.  s page.  s page.                                                                                                    | or Bolt Report                                                                                                    | Conditions<br>e displayed. Supporting docur | 3/26/2024 BD24-00075 Notes ments and attachments of               | Approved                          |
| Notice:<br>Please do not up<br>Please do not up<br>ecord: BD24-00075<br>Idress: 4701 W RUSSELL R<br>atus: APPROVED<br>Record Details<br>d attachment files<br>Browse or drag and drop ti<br>but plan files cannot be up               | bload plan files in thi<br>D, LAS VEGAS NV 8911<br>Summary                                                                      | s page.  s page.  Uploads  ad. Once all files are added ile a plan review is currently                                                                                                    | br Bolt Report                                                                                                    | Conditions e displayed. Supporting docur    | 3/26/2024 BD24-00075 Notes ments and attachments of               | Approved                          |
| Notice:<br>Please do not up<br>Please do not up<br>record: BD24-00075<br>Idress: 4701 W RUSSELL R<br>atus: APPROVED<br>Record Details<br>d attachment files<br>Browse or drag and drop th<br>put plan files cannot be up<br>les<br>ne | Noad plan files in thi<br>D, LAS VEGAS NV 8911<br>Summary<br>the desired files to uplo<br>oaded at this time whi<br>Description | s page.<br>IB<br>Uploads<br>ad. Once all files are added<br>lie a plan review is currently<br>Type                                                                                                    | ty the Upload button will b<br>y in progress.<br>Drag and drop files here<br>or<br>or<br>or<br>covers                       |                                             | 3/26/2024 BD24-00075 Notes ments and attachments of Uploaded Date | Approved<br>can be uploaded below |

|                                                                   |                           |                      |                                       |                  | BD24-0007     | <sup>5</sup> Q |
|-------------------------------------------------------------------|---------------------------|----------------------|---------------------------------------|------------------|---------------|----------------|
| <b>Notice:</b><br>Please do not                                   | upload plan files in this | page.                | _                                     | _                |               | _              |
| Record: BD24-00075<br>Address: 4701 W RUSSELI<br>itatus: APPROVED | . RD, LAS VEGAS NV 89118  | i.                   |                                       |                  |               |                |
| Record Details                                                    | Summary                   | Uploads              | Issues                                | Conditions       | Notes         | Approved       |
| ld attachment fil                                                 | 25                        |                      |                                       |                  |               |                |
|                                                                   |                           | Drag                 | g and drop files here<br>or<br>Browse |                  |               |                |
| iles                                                              |                           |                      |                                       |                  |               |                |
| ame                                                               | Description               | Туре                 | Status                                | Uploaded By      | Uploaded Date | Signature      |
| mpleted Application Form.p                                        | df                        | Completed Ap<br>Form | oplication O ACCEPTE                  | D Agatha Lallana | 3/20/2024     |                |
| chor Bolt Report.pdf                                              |                           | Anchor Bolt R        | eport 🖉 ACCEPTE                       | a Lallana        | 3/26/2024     |                |
|                                                                   |                           | Accola Citiza        | n Access (1)   Convright 201          | 10               |               |                |